Офис в Москве: 109147, Москва, Таганская улица, 17–23 +7(495)258–71–64 (доб. 20891) algorithm@sinara-group.com dtdesk.ru

# Инструкция по установке ПО автоматизированной системы эксплуатации технического обслуживания и ремонта подвижного состава DTtechnoRS для

пользователей, которая размещается на сайте

# Сведения о документе

| Версия документа:    | 1.0                           |
|----------------------|-------------------------------|
| Дата:                | 26.12.24                      |
| Аудитория документа: | Конечные пользователи системы |

## Оглавление

| Введение                                               | 3 |
|--------------------------------------------------------|---|
| Шаг 1: Обновление пакетов Ubuntu на сервере            | 4 |
| Шаг 2: Установка зависимостей Odoo 17                  | 4 |
| Шаг 3. Установка плагинов NPM и CSS                    | 4 |
| Шаг 4. Установка Wkhtmltopdf для генерации pdf-отчетов | 4 |
| Шаг 4: Установка и настройка PostgreSQL                | 5 |
| Шаг 5: Создание пользователя Odoo                      | 5 |
| Шаг 6: Установка Odoo из исходного кода                | 5 |
| Шаг 7: Настройка файла конфигурации Odoo               | 6 |
| Шаг 8: Создание файла systemd-юнита Odoo               | 7 |
| Шаг 9: Клонирование репозитория DTtechnoRS             | 8 |
| Шаг 10: Клонирование репозитория DTtechnoRS            | 8 |

## Введение

Документ содержит описание порядка установки экземпляра программного обеспечения автоматизированной системы эксплуатации технического обслуживания и ремонта подвижного состава DTtechnoRS, предоставленного для проведения экспертной проверки, и включает информацию по установке и настройке платформы.

#### Шаг 1: Обновление пакетов Ubuntu на сервере

Всегда рекомендуется обновлять и модернизировать существующие пакеты Ubuntu перед установкой любого приложения.

Откройте сеанс терминала и выполните следующие команды, чтобы сначала обновить и модернизировать вашу систему.

sudo apt update sudo apt upgrade

#### Шаг 2: Установка зависимостей Odoo 17

Поскольку Odoo написан на Python, вам необходимо установить все зависимости Python. Выполните следующие команды, чтобы установить все зависимости.

sudo apt-get install -y python3-pip python3-dev python3-venv libxml2-dev libxslt1-dev zlib1g-dev libsasl2-dev libldap2-dev build-essential libssl-dev libffi-dev libmysqlclient-dev libjpeg-dev libpq-dev libjpeg8-dev libbcms2-dev libblas-dev libatlas-base-dev –y

#### Шаг 3. Установка плагинов NPM и CSS

После установки зависимостей мы установим управление пакетами для языка программирования JavaScript:

sudo apt-get install -y npm sudo ln -s /usr/bin/nodejs /usr/bin/node sudo npm install -g less less-plugin-clean-css sudo apt-get install -y node-less

#### Шаг 4. Установка Wkhtmltopdf для генерации pdf-отчетов

Установите Wkhtmltopdf, инструмент командной строки с открытым исходным кодом для преобразования HTML в отчеты PDF. Он необходим для генерации отчетов в Odoo. Выполните следующие команды для установки Wkhtmltopdf.

Wget https://github.com/wkhtmltopdf/packaging/releases/download/0.12.6.1-3/wkhtmltox\_0.12.6.1-3.jammy\_amd64.deb sudo apt install ./wkhtmltox\_0.12.6.1-3.jammy\_amd64.deb

#### Шаг 4: Установка и настройка PostgreSQL

Odoo paбoтaeт с базой данных PostgreSQL. Установка PostgreSQL в Ubuntu довольно проста. Просто выполните следующую команду, чтобы установить PostgreSQL на свой сервер.

sudo apt install postgresql -y

После установки запустите и включите службу PostgreSQL с помощью следующей команды.

sudo systemctl start postgresql && sudo systemctl enable postgresql

Чтобы проверить статус, выполните следующую команду.

sudo systemctl status postgresql

Теперь создайте пользователя PostgreSQL, сопоставив имя пользователя Ubuntu, которое мы создали на шаге 3

sudo su - postgres -c "createuser -s odoo17"

Команда переключается на пользователя Postgres и выполняет команду createuser с флагом -s, чтобы создать нового пользователя PostgreSQL с именем odoo17.

#### Шаг 5: Создание пользователя Оdоо

Хотя вы можете запускать все команды как пользователь root, всегда используйте определенного пользователя, это защитит ваш сервер от взлома. Создайте пользователя с отдельным домашним каталогом для установки Odoo. Используйте следующую команду для создания нового пользователя (имя пользователя должно быть идентичным, в нашем случае мы назовем его odoo17)

sudo useradd -m -U -r -d /opt/odoo17 -s /bin/bash odoo17

(Вам необходимо использовать sudo, если вы работаете в Ubuntu или любом другом пользователе)

Установите пароль пользователя для odoo17 sudo passwd odoo17 Добавьте созданного пользователя в группу sudo sudo adduser odoo17 sudo

#### Шаг 6: Установка Одоо из исходного кода

Для установки Odoo сначала переключитесь на пользователя, которого вы создали ранее (шаг 5).

sudo su odoo17

Теперь клонируйте исходный код Odoo 17 из его официального репозитория. git clone https://www.github.com/odoo/odoo --depth 1 --branch 17.0 /opt/odoo17/odoo17 Теперь измените каталог на исходный каталог Odoo. cd /opt/odoo17

Теперь создайте виртуальную среду Python для установки пакетов Python, которые потребуются Odoo.

python -m venv odoo17-venv source odoo17-venv/bin/activate pip install --upgrade pip pip install wheel pip install -r odoo17/requirements.txt Удалите библиотеку psycopg2 и установите psycopg2-binary pip uninstall psycopg2 pip install psycopg2-binary Дополнительно требуется установить библиотеки: pip install docxtpl XlsxWriter openpyxl

После завершения задач установки виртуальной среды Python деактивируйте виртуальное окружение и создайте каталоги аддонов оdoo и файл журнала логов Odoo.

deactivate

mkdir /opt/odoo17/odoo17-custom-addons chown -R odoo17:odoo17 /opt/odoo17/odoo17-custom-addons sudo mkdir -p /var/log/odoo17 sudo touch /var/log/odoo17/odoo17.log sudo chown -R odoo17:odoo17 /var/log/odoo17

#### Шаг 7: Настройка файла конфигурации Odoo

Теперь создайте файл конфигурации Odoo. Этот шаг наиболее важен для работы Odoo в соответствии с вашими требованиями. Создайте файл конфигурации в каталоге «etc», выполнив следующую команду.

sudo touch /etc/odoo17.conf sudo nano /etc/odoo17.conf Теперь добавьте следующие строки в файл. [options] ; Database operations password: admin\_passwd = admin\_passwd db\_host = False db\_port = False db\_user = odoo17 db\_password = False addons\_path = /opt/odoo17/odoo17/addons, /opt/odoo17/odoo17-custom-addons logfile = /var/log/odoo17/odoo17.log log\_level = debug Не забудьте заменить admin\_passwd на надежный пароль.

Теперь обновите владельца и разрешение файла конфигурации, который вы только что создали.

sudo chown odoo17:odoo17 /etc/odoo17.conf

Эта команда изменяет владельца и группу файла /etc/odoo17.conf на odoo17:odoo17, гарантируя, что пользователь odoo17 и группа odoo17 будут иметь соответствующие разрешения для доступа и изменения файла конфигурации.

### Шаг 8: Создание файла systemd-юнита Odoo

Мы создадим файл systemd для простого управления службой odoo. Выполните следующую команду, чтобы создать файл systemd.

sudo touch /etc/systemd/system/odoo17.service Теперь откройте файл systemd, выполнив команду sudo nano /etc/systemd/system/odoo17.service Добавьте следующие строки [Unit] Description=odoo17 *After=network.target postgresql@16-main.service* [Service] *Type=simple* SyslogIdentifier=odoo17 *PermissionsStartOnly=true* User=odoo17 *Group=odoo17 ExecStart=/opt/odoo17/odoo17-venv/bin/python3* /opt/odoo17/odoo17/odoo-bin -*C* /etc/odoo17.conf StandardOutput=journal+console

[Install]

WantedBy=multi-user.target

Теперь перезагрузите daemon, запустите и включите службу Odoo

sudo systemctl daemon-reload

sudo systemctl start odoo17 && sudo systemctl enable odoo17

Теперь проверьте статус службы и выполните следующую команду

sudo systemctl status odoo17

Теперь службы Odoo17 запущены и работают. Для доступа к Odoo вам нужно включить порт 8069 (по умолчанию Odoo использует порт 8069, также измените порт, если хотите).

http://"your server ip":8069 – по данному адресу в любом браузере будет открываться ваш экземпляр DTtechnoRS.

## Шаг 9: Клонирование репозитория DTtechnoRS

Перейдите в каталог дополнительный аддонов Odoo cd /opt/odoo17/odoo17-custom-addons Распакуйте переданный архив репозитория unzip sinara\_maintenance\_repairs-main.zip

#### Шаг 10: Клонирование репозитория DTtechnoRS

Перейдите по адресу http://"YOUR SERVER IP":8069

Создайте базу данных. Для этого в открывшейся форме вам необходимо заполнить следующие поля:

Master Password – Пароль, который вы указали в конфигурационном файле odoo17.conf.

Email и Password – Учетные данные администратора

Language – язык по умолчанию

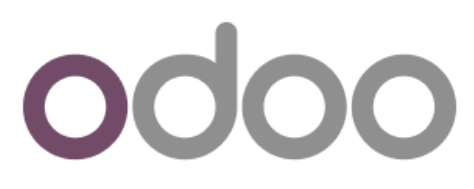

| Master Password |            |                        | ۲ |
|-----------------|------------|------------------------|---|
| Database Name   |            | odoo                   |   |
| Email           |            | admin@admin.ru         |   |
| Password        |            |                        | ۲ |
| Phone Number    |            |                        |   |
| Language        |            | Russian / русский язык | ~ |
| Country         |            | Russian Federation     | ~ |
| Demo Data       | I          |                        |   |
| Create database | or restore | a database             |   |

## Перейдите в Приложения и активируйте приложение Repairs Management.

| 🗰 Приложения П     | Іриложения | Обновление списка приложений | Применение запла | нированных с | обновлений Модуль имп          | орта            |   |
|--------------------|------------|------------------------------|------------------|--------------|--------------------------------|-----------------|---|
| Приложения         |            |                              |                  | ۹ 🔽          | Приложения 🗙 Поиск.            |                 |   |
| приложения         |            | Repairs management           |                  |              | Продажи                        | 1               |   |
| Bce                | × 04       |                              |                  |              |                                | Узнать больше   |   |
| Официальные прилож | сения      | Активироватв                 | VSHATE CONBLIC   |              | Активировать                   | 7 Sharb CONBLLC |   |
| Профессия          |            | CRM                          | 1                |              | MRP II                         | 1               |   |
| КАТЕГОРИИ          |            | сгм<br>Активировать          | Узнать больше    |              | mrp_workorder<br>Узнать больше | Обновить        |   |
| Bce                |            | Бухгалтерия                  |                  |              | Знание                         | :               |   |
| Продажи            | 9          | account_accountant           |                  |              | knowledge                      |                 |   |
| Услуги             | 4          | Узнать больше                | Обновить         |              | Узнать больше                  | Обновить        |   |
| Бухгалтерия        | 2          |                              |                  |              |                                |                 |   |
| Склад              | 5          | Проект                       |                  | <b>_</b>     | eCommerce                      | 1               | 2 |
| Производство       | 5          | project                      | N                |              | website_sale                   | N               |   |
| Сайт               | 5          | Активировать                 | узнать оольше    |              | Активировать                   | узнать оольше   |   |
| Маркетинг          | 7          | Расписания                   |                  |              | Расходы                        | :               |   |
| HR                 | 9          | timesheat grid               |                  | S .          | hr evnense                     |                 |   |

После выполнения всех шагов, описанных выше у вас будет готовый к работе программного обеспечения автоматизированной системы эксплуатации технического обслуживания и ремонта подвижного состава DTtechnoRS